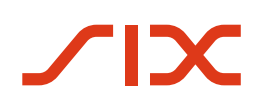

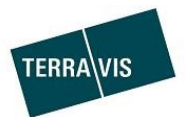

# Liquidité contre garantie hypothécaire (LGHS)

# Terravis

Guide de l'utilisateur pour les établissements de crédit mandataires

**Version 1.1** en vigueur à partir du 17.04.2024

# Änderungsverzeichnis

| Version | Status   | Name            | Datum      | Beschreibung                   |
|---------|----------|-----------------|------------|--------------------------------|
| 1.0     | Ébauche  | Andreas Raschle | 15.10.2023 | Projet initial                 |
| 1.0     | Révision | Andreas Raschle | 06.12.2013 | En attente                     |
| 1.0     | Révision | Alain Ferru     | 07.12.2023 | Voir les commentaires          |
| 1.0     | Final    | Andreas Raschle | 07.12.2023 | Révision insérée               |
| 1.1     | Update   | Andreas Raschle | 17.04.2024 | Ajout les chapitres 5.7 et 5.8 |

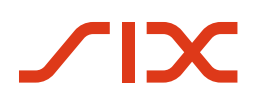

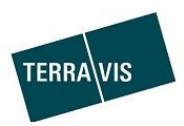

## Inhaltsverzeichnis

| 1 Généralités                                                                                                    |                                                                                                    |
|----------------------------------------------------------------------------------------------------|----------------------------------------------------------------------------------------------------|
| 1.1 Liquidité contre garantie hypothécaire (LGHS)                                                                                                    |                                                                                                    |
| 1.2 Public cible                                                                                                    | 3                                                                                                    |
| 1.3 Objet du document                                                                                                    | 3                                                                                                    |
| 1.4 Particularités linguistiques                                                                                                    | 3                                                                                                    |
| 1.5 Abréviations dans le document                                                                                                    | 3                                                                                                    |
|                                                                                                    |                                                                                                    |
| 2 Conditions requises pour l'utilisation de LGHS                                                                                                    |                                                                                                    |
| 2.1 Exigences organisationnelles                                                                                                    | 4                                                                                                    |
| 2.2 Pre-requisitectiniques                                                                                                    | 44                                                                                                    |
|                                                                                                    | 4                                                                                                    |
| 3 LGHS – Présentation de l'interface utilisateur                                                                                                    | 5                                                                                                    |
| 3.1 Onglet LGHS                                                                                                    | 5                                                                                                    |
| 3.2 Télécharger le fichier du pool                                                                                                    | 5                                                                                                    |
| 3.3 Aperçu du pool bancaire                                                                                                    | 6                                                                                                    |
| 3.4 Tâches/Événements                                                                                                    | 6                                                                                                    |
| 3.4.1 Événement Mise à jour du pool acceptée (exemple)                                                                                                    | 7                                                                                                    |
| 3.4.2 Tâche Signature de la déclaration de cession (exemple)                                                                                                    | 7                                                                                                    |
| 3.4.3 Fenêtre d'état de la transaction                                                                                                    | 8                                                                                                    |
| 3.5 Transactions à valider                                                                                                    | 8                                                                                                    |
| 4 Pool d'hypothèques Configuration et chiffres clés                                                                                                    | 8                                                                                                    |
| 41 Pool d'hypothèques configuration du pool                                                                                                    | <b>ن</b>                                                                                                    |
|                                                                                                    | 0                                                                                                    |
| 4.1 Pool d'hypothèques, configuration du pool                                                                                                    |                                                                                                    |
| <ul> <li>4.1 Pool d'hypothèques, chiffres clés Aperçu du pool bancaire</li> <li>4.2 Pool d'hypothèques, chiffres clés Aperçu du pool bancaire</li> </ul>                                                                                                    | 9                                                                                                    |
| <ul> <li>4.1 Pool d'hypothèques, configuration du pool</li></ul>                                                                                                    |                                                                                                    |
| <ul> <li>4.1 Pool d'hypothèques, configuration du pool</li></ul>                                                                                                    |                                                                                                    |
| <ul> <li>4.1 Pool d'hypothèques, configuration du pool</li></ul>                                                                                                    |                                                                                                    |
| <ul> <li>4.1 Pool d'hypothèques, configuration du pool</li></ul>                                                                                                    |                                                                                                    |
| <ul> <li>4.1 Pool d'hypothèques, configuration du pool</li></ul>                                                                                                    |                                                                                                    |
| <ul> <li>4.1 Pool d'hypothèques, configuration du pool</li></ul>                                                                                                    |                                                                                                    |
| <ul> <li>4.1 Pool d'hypothèques, comgulation du pool</li></ul>                                                                                                    |                                                                                                    |
| <ul> <li>4.1 Pool d'hypothèques, configuration du pool</li> <li>4.2 Pool d'hypothèques, chiffres clés Aperçu du pool bancaire</li> <li>5 Transactions dans le cadre des LGHS</li> <li>5.1 Pool d'hypothèques, premier dépôt</li> <li>5.1.1 Déroulement – Aperçu graphique</li> <li>5.1.2 Déroulement – Étape par étape</li> <li>5.2 Pool d'hypothèques, mise à jour avec/sans mise à jour du délai</li> <li>5.2.1 Déroulement – Aperçu</li> <li>5.2.2 Déroulement – Aperçu</li> <li>5.2.2 Déroulement – Étape par étape</li> <li>5.3 Pool d'hypothèques, retrait d'hypothèques (affaires courantes)</li> </ul>                                                                                                    |                                                                                                    |
| <ul> <li>4.1 Pool d'hypothèques, configuration du pool</li> <li>4.2 Pool d'hypothèques, chiffres clés Aperçu du pool bancaire</li> <li>5 Transactions dans le cadre des LGHS</li> <li>5.1 Pool d'hypothèques, premier dépôt</li> <li>5.1.1 Déroulement – Aperçu graphique</li> <li>5.1.2 Déroulement – Étape par étape</li> <li>5.2 Pool d'hypothèques, mise à jour avec/sans mise à jour du délai</li> <li>5.2.1 Déroulement – Aperçu</li> <li>5.2.2 Déroulement – Aperçu</li> <li>5.3 Pool d'hypothèques, retrait d'hypothèques (affaires courantes)</li> <li>5.3.1 Déroulement – Aperçu</li> <li>5.3.2 Déroulement – Aperçu</li> </ul>                                                                                                    |                                                                                                    |
| <ul> <li>4.1 Pool d'hypothèques, configuration du pool</li> <li>4.2 Pool d'hypothèques, chiffres clés Aperçu du pool bancaire</li> <li>5 Transactions dans le cadre des LGHS</li> <li>5.1 Pool d'hypothèques, premier dépôt</li> <li>5.1.1 Déroulement – Aperçu graphique</li> <li>5.2 Déroulement – Étape par étape</li> <li>5.2 Pool d'hypothèques, mise à jour avec/sans mise à jour du délai</li> <li>5.2.1 Déroulement – Aperçu</li> <li>5.2.2 Déroulement – Aperçu</li> <li>5.2.2 Déroulement – Étape par étape</li> <li>5.3 Pool d'hypothèques, retrait d'hypothèques (affaires courantes)</li> <li>5.3.1 Déroulement – Aperçu</li> <li>5.3.2 Déroulement – Aperçu</li> <li>5.3.2 Déroulement – Aperçu</li> </ul>                                                                                                    |                                                                                                    |
| <ul> <li>4.1 Pool d'hypothèques, configuration du pool</li> <li>4.2 Pool d'hypothèques, chiffres clés Aperçu du pool bancaire</li> <li>5 Transactions dans le cadre des LGHS</li> <li>5.1 Pool d'hypothèques, premier dépôt</li> <li>5.1.1 Déroulement – Aperçu graphique</li> <li>5.2 Déroulement – Étape par étape</li> <li>5.2 Pool d'hypothèques, mise à jour avec/sans mise à jour du délai</li> <li>5.2.1 Déroulement – Aperçu</li> <li>5.2.2 Déroulement – Aperçu</li> <li>5.3 Pool d'hypothèques, retrait d'hypothèques (affaires courantes)</li> <li>5.3.1 Déroulement – Aperçu</li> <li>5.3.2 Déroulement – Aperçu</li> <li>5.3.2 Déroulement – Étape par étape</li> <li>5.3.4 Pool d'hypothèques, vidage et suppression du pool</li> </ul>                                                                                                    |                                                                                                    |
| <ul> <li>4.1 Pool d'hypothèques, configuration du pool</li> <li>4.2 Pool d'hypothèques, chiffres clés Aperçu du pool bancaire</li> <li>5.1 Pool d'hypothèques, premier dépôt</li> <li>5.1.1 Déroulement – Aperçu graphique</li> <li>5.1.2 Déroulement – Étape par étape</li> <li>5.2 Pool d'hypothèques, mise à jour avec/sans mise à jour du délai</li> <li>5.2.1 Déroulement – Aperçu</li> <li>5.2.2 Déroulement – Étape par étape</li> <li>5.3 Pool d'hypothèques, retrait d'hypothèques (affaires courantes)</li> <li>5.3.1 Déroulement – Aperçu</li> <li>5.3.2 Déroulement – Aperçu</li> <li>5.3.2 Déroulement – Étape par étape</li> <li>5.4 Pool d'hypothèques, vidage et suppression du pool</li> <li>5.4.1 Déroulement – Aperçu</li> <li>5.4 Poil d'hypothèques, vidage et suppression du pool</li> </ul>                                                                                                    |                                                                                                    |
| <ul> <li>4.1 Pool d'hypothèques, configuration du pool.</li> <li>4.2 Pool d'hypothèques, chiffres clés Aperçu du pool bancaire</li></ul>                                                                                                    |                                                                                                    |
| <ul> <li>4.1 Pool d'hypothèques, configuration du pool</li> <li>4.2 Pool d'hypothèques, chiffres clés Aperçu du pool bancaire</li> <li>5.1 Pool d'hypothèques, premier dépôt</li> <li>5.1 Déroulement – Aperçu graphique</li> <li>5.2 Déroulement – Étape par étape</li> <li>5.2 Déroulement – Aperçu</li> <li>5.2.1 Déroulement – Aperçu</li> <li>5.2.2 Déroulement – Étape par étape</li> <li>5.3 Pool d'hypothèques, retrait d'hypothèques (affaires courantes)</li> <li>5.3.1 Déroulement – Aperçu</li> <li>5.3.2 Déroulement – Aperçu</li> <li>5.3.1 Déroulement – Aperçu</li> <li>5.3.2 Déroulement – Aperçu</li> <li>5.3.1 Déroulement – Aperçu</li> <li>5.3.2 Déroulement – Étape par étape</li> <li>5.4 Pool d'hypothèques, vidage et suppression du pool</li> <li>5.4.1 Déroulement – Aperçu</li> <li>5.4.2 Déroulement – Étape par étape</li> <li>5.4 Pool d'hypothèques, vidage et suppression du pool</li> <li>5.4.1 Déroulement – Aperçu</li> <li>5.5.1 Liste des types de transactions à valider</li> </ul>                                                                                                    | <b>10</b> 10 10 10 10 11 12 12 12 13 14 14 15 16 16 17 17 17 17                                                                                                    |
| <ul> <li>4.2 Pool d'hypothèques, comiguration du pool</li> <li>4.2 Pool d'hypothèques, chiffres clés Aperçu du pool bancaire</li> <li>5.1 Pool d'hypothèques, premier dépôt</li> <li>5.1 Déroulement – Aperçu graphique</li> <li>5.1.2 Déroulement – Étape par étape</li> <li>5.2 Pool d'hypothèques, mise à jour avec/sans mise à jour du délai</li> <li>5.2.1 Déroulement – Aperçu</li> <li>5.2.2 Déroulement – Étape par étape</li> <li>5.3 Pool d'hypothèques, retrait d'hypothèques (affaires courantes)</li> <li>5.3.1 Déroulement – Aperçu</li> <li>5.3.2 Déroulement – Aperçu</li> <li>5.3.2 Déroulement – Aperçu</li> <li>5.3.2 Déroulement – Aperçu</li> <li>5.3.4 Pool d'hypothèques, vidage et suppression du pool</li> <li>5.4 Pool d'hypothèques, vidage et suppression du pool</li> <li>5.4.1 Déroulement – Aperçu</li> <li>5.5 Pool d'hypothèques et transactions à valider</li> <li>5.5.1 Liste des types de transactions possibles</li> <li>5.6 Pool d'hypothèques, validation du pool lors du téléchargement XML</li> </ul>                                                                                                    | 10<br>10<br>10<br>10<br>11<br>12<br>12<br>12<br>13<br>14<br>14<br>14<br>15<br>16<br>16<br>17<br>17<br>17<br>18                                                                       |
| <ul> <li>4.1 Pool d'hypothèques, comiguration du pool</li> <li>4.2 Pool d'hypothèques, chiffres clés Aperçu du pool bancaire</li> <li>5.1 Pool d'hypothèques, premier dépôt</li> <li>5.1 Déroulement - Aperçu graphique</li> <li>5.1.2 Déroulement - Étape par étape</li> <li>5.2 Pool d'hypothèques, mise à jour avec/sans mise à jour du délai</li> <li>5.2.1 Déroulement - Aperçu</li> <li>5.2.2 Déroulement - Étape par étape</li> <li>5.3 Pool d'hypothèques, retrait d'hypothèques (affaires courantes)</li> <li>5.3.1 Déroulement - Aperçu</li> <li>5.3.2 Déroulement - Aperçu</li> <li>5.3.2 Déroulement - Étape par étape</li> <li>5.4 Pool d'hypothèques, vidage et suppression du pool</li> <li>5.4.1 Déroulement - Aperçu</li> <li>5.5.4 Déroulement - Étape par étape</li> <li>5.5 Pool d'hypothèques et transactions à valider</li> <li>5.5.1 Liste des types de transactions possibles</li> <li>5.6 Pool d'hypothèques, validation du pool lors du téléchargement XML</li> </ul>                                                                                                    | 10<br>10<br>10<br>10<br>11<br>12<br>12<br>12<br>12<br>13<br>14<br>14<br>14<br>14<br>15<br>16<br>16<br>17<br>17<br>17<br>17<br>18<br>18<br>18                                         |
| <ul> <li>4.1 Pool d'hypothèques, comgulation du pool.</li> <li>4.2 Pool d'hypothèques, chiffres clés Aperçu du pool bancaire</li> <li>5.1 Pool d'hypothèques, premier dépôt.</li> <li>5.1 Déroulement – Aperçu graphique</li> <li>5.2 Déroulement – Étape par étape</li> <li>5.2 Déroulement – Aperçu.</li> <li>5.2.2 Déroulement – Étape par étape</li> <li>5.3 Pool d'hypothèques, retrait d'hypothèques (affaires courantes).</li> <li>5.3.1 Déroulement – Aperçu.</li> <li>5.3.2 Déroulement – Aperçu.</li> <li>5.3.2 Déroulement – Aperçu.</li> <li>5.3.1 Déroulement – Aperçu.</li> <li>5.3.2 Déroulement – Aperçu.</li> <li>5.3.2 Déroulement – Étape par étape</li> <li>5.4 Pool d'hypothèques, vidage et suppression du pool</li></ul>                                                                                                    |                                                                                                    |
| <ul> <li>4.1 Pool d'hypothèques, configuration du pool.</li> <li>4.2 Pool d'hypothèques, chiffres clés Aperçu du pool bancaire</li></ul>                                                                                                    | 10<br>10<br>10<br>10<br>11<br>12<br>12<br>12<br>12<br>13<br>14<br>14<br>14<br>14<br>15<br>16<br>16<br>16<br>17<br>17<br>17<br>17<br>17<br>17<br>18<br>18<br>19<br>nt de fichiers XML |
| <ul> <li>4.1 Pool d'hypothèques, comgutation du pool</li> <li>4.2 Pool d'hypothèques, chiffres clés Aperçu du pool bancaire</li> <li>5.1 Pool d'hypothèques, premier dépôt</li> <li>5.1 Déroulement - Aperçu graphique</li> <li>5.2 Déroulement - Étape par étape</li> <li>5.2 Pool d'hypothèques, mise à jour avec/sans mise à jour du délai</li> <li>5.2.1 Déroulement - Aperçu</li> <li>5.2.2 Déroulement - Áperçu</li> <li>5.3 Pool d'hypothèques, retrait d'hypothèques (affaires courantes)</li> <li>5.3.1 Déroulement - Aperçu</li> <li>5.3.2 Déroulement - Aperçu</li> <li>5.3.2 Déroulement - Aperçu</li> <li>5.3.2 Déroulement - Áperçu</li> <li>5.3.2 Déroulement - Áperçu</li> <li>5.3.4 Pool d'hypothèques, vidage et suppression du pool</li> <li>5.4.1 Déroulement - Aperçu</li> <li>5.4 Pool d'hypothèques, vidage et suppression du pool</li> <li>5.4.1 Déroulement - Áperçu</li> <li>5.5.1 Liste des types de transactions à valider</li> <li>5.5.1 Liste des types de transactions possibles</li> <li>5.6 Pool d'hypothèques, validation du pool lors du téléchargement XML</li> <li>5.6.1 Présentation des règles de validation</li> <li>5.6.2 Exemples de messages en cas de non-respect des règles</li> <li>5.7 Pool d'hypothèques, drapeaux des cédules hypothécaires lors du chargemenze</li> </ul> | 10<br>10<br>10<br>10<br>11<br>12<br>12<br>12<br>13<br>14<br>14<br>14<br>15<br>16<br>16<br>16<br>17<br>17<br>17<br>17<br>17<br>17<br>18<br>18<br>19<br>nt de fichiers XML             |

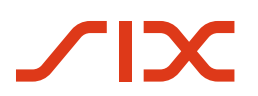

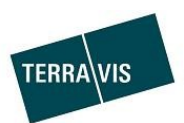

| 6 | Assistance    | 20 |
|---|---------------|----|
|   |               |    |
| 7 | Améliorations | 20 |

## 1 Généralités

#### 1.1 Liquidité contre garantie hypothécaire (LGHS)

La fonction «Liquidités contre garanties hypothécaires» (LGHS) a été mise en œuvre par Terravis et est à la disposition des participants mandataires en collaboration avec la Banque nationale suisse (BNS). Le contexte technique/juridique des LGHS est précisé par la BNS et ne fait pas partie du présent document.

#### 1.2 Public cible

Les présentes instructions s'adressent aux établissements de crédit et aux personnes qui utilisent la fonctionnalité décrite au sein de Terravis et effectuent des transactions commerciales dans le cadre des LGHS.

#### 1.3 Objet du document

Le présent document décrit exclusivement le fonctionnement des LGHS et les interactions qui peuvent être réalisées avec les LGHS au sein de Terravis. La description des fonctions de base ainsi que celle du commerce électronique de Terravis se trouvent dans le mode d'emploi correspondant. Elles sont téléchargeables dans la zone de téléchargement sur <u>https://www.terravis.ch</u>.

Hors cadre:

- Spécification des fichiers XML du pool (mise à jour et retrait du pool) → document séparé disponible sur demande auprès de Terravis, incluant les schémas XML
- Spécification de l'interface Terravis/BNS → document séparé disponible sur demande auprès de Terravis

#### 1.4 Particularités linguistiques

Les formes particulières de langage spécifique au genre ont été omises dans le but de faciliter la lecture des instructions. Toutefois, cela ne constitue en aucun cas un jugement de valeur sur la personne, le sexe ou tout autre caractéristique personnelle.

| Abréviation   | Description                                                                                                    |
|---------------|----------------------------------------------------------------------------------------------------|
| LGHS          | Liquidités contre garantie hypothécaire                                                                                                    |
| Dépôt de LGHS | Dépôt d'une cédule hypothécaire effectué par un participant mandataire, utilisé uniquement dans le cadre des LGHS (cas productif, tests réguliers) |
| Dépôt NORMAL  | Dépôt d'une cédule hypothécaire effectué par un participant mandataire                                                                             |
| CHR           | Cédule hypothécaire de registre                                                                                                    |
| SFTP          | Secure File Transfer Protocol, employé pour le transfert de données sécurisé, utilise SSH (Secure Socket Shell)                                    |
| BNS           | Banque nationale suisse                                                                                                    |
| XML           | Extensible Markup Language                                                                                                    |

#### 1.5 Abréviations dans le document

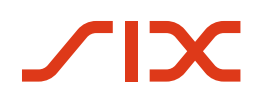

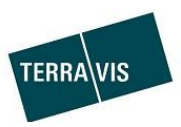

## 2 Conditions requises pour l'utilisation de LGHS

#### 2.1 Exigences organisationnelles

Les accords contractuels entre le participant mandataire, la Banque nationale suisse (BNS) et Terravis doivent être disponibles en conséquence.

## 2.2 Pré-requis techniques

Les exigences énumérées ci-dessous ont pour objectif d'aider les participants mandataires à avoir une vue d'ensemble, bien que cette dernière ne soit pas exhaustive, et seront continuellement mises à jour au fur et à mesure de l'acquisition de nouvelles connaissances.

- 1. Elles doivent être disponibles dans Terravis via le dépôt d'une cédule hypothécaire conforme aux LGHS. Il incombe à Terravis de les mettre en place
- 2. L'autorisation «LghsParticipantBank» doit être activée au niveau du participant et doit être commandée auprès de Terravis
- Pour utiliser les LGHS, les utilisateurs doivent disposer de l'autorisation «LghsParticipantBank». L'autorisation peut être activée par le participant mandataire luimême.
- 4. Les participants mandataires doivent fournir à l'utilisateur autorisé des certificats et une pièce d'identité afin de signer électroniquement les déclarations de cession.
- 5. Les participants mandataires doivent être en mesure de télécharger des fichiers XML valides sur Terravis afin d'interagir avec les LGHS, voir également le chapitre <u>Pool</u> <u>d'hypothèques avec fichiers XML</u>.

#### 2.2.1 Pool d'hypothèques avec fichiers XML

Si les fichiers XML ne sont pas strictement corrects et intrinsèquement valides, des erreurs se produiront lors du téléchargement. La spécification est représentée dans des schémas XML, lesquels sont mis à la disposition du mandataire désigné par Terravis. Vous trouverez de plus amples informations dans la description technique (document séparé). Ce dernier peut être demandé à Terravis.

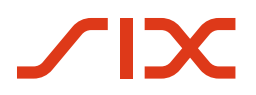

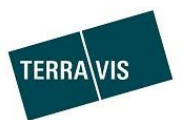

## 3 LGHS – Présentation de l'interface utilisateur

## 3.1 Onglet LGHS

| Participan                                                                                                    | t-Nominee                 |               |            |                        |          |                        |                               |                      |          |       |   |
|----------------------------------------------------------------------------------------------------|---------------------------|---------------|------------|------------------------|----------|------------------------|-------------------------------|----------------------|----------|-------|---|
| uête Opération Déj                                                                                                    | pôt cédules hypothécaires | LGHS          | Dispo Pool | Signature électronique | Archives | Administration         | Paramètres personnels         |                      |          |       |   |
| 1310 - Test-Bank 1                                                                                                    | - LGHS (Selenium): Te     | est sans la   | BNS 🗲      | – Type de pool         | (focus)  | )                      |                               |                      |          |       |   |
| Limite (CHF)                                                                                                    |                           | 0.00          |            |                        | Limite   | de concentration tau   | × d'avance > 80 (%)           | 50.00                |          |       |   |
| Écart maximum toléré (%)                                                                                                    |                           | 80.00         |            |                        | Minora   | ition forfaitaire (%)  |                               | 5.00                 |          |       |   |
| Limite de concentration im                                                                                                    | imeubles collectifs, (%)  | 70.00         |            |                        | Minora   | tion minimale pour le  | es immeubles résidentiels (%) | 5.00                 |          |       |   |
| Limite de concentration im                                                                                                    | imeubles commerciaux (%)  | 60.00         |            |                        | Minora   | ition minimale pour le | es immeubles commerciaux (%)  | 10.00                |          |       |   |
| Charger le fichier du pool     Aperçu du pool bancaire     Actualiser la liste de tâches/événements       Tâches/événements     Transactions à valider |                           |               |            |                        |          |                        |                               |                      |          |       |   |
|                                                                                                    |                           |               |            |                        |          |                        |                               | 1 - 2                | 0 von 36 |       | > |
| ID de transaction                                                                                                    | Message                   |               | *          |                        |          | Date                   | du message                    | Nom d'utilisateur    | Éta      | ıt    |   |
| 2024021200024                                                                                                    | Mise à jour du p          | oool acceptée |            |                        |          | 12.0                   | 2.2024 17.56.55               | txfe2 - Alain Ferru  | Exe      | écuté |   |
| 2024021200024                                                                                                    | Mise à jour du p          | oool lancée   |            |                        |          | 12.0                   | 2.2024 17.56.49               | txfe2 - Alain Ferru  | Exe      | écuté |   |
| 2024021200023                                                                                                    | Mise à jour du p          | oool exécutée |            |                        |          | 12.0                   | 2.2024 16.57.41               | txfe2 - Alain Ferru  | Exe      | écuté |   |
| 2024021200023                                                                                                    | Signature de la           | déclaration d | e cession  |                        |          | 12.0                   | 2.2024 16.57.38               | txfe21 - Alain Ferru | Sig      | né    |   |
| 2024021200023                                                                                                    | Signature de la           | déclaration d | e cession  |                        |          | 12.0                   | 2.2024 16.57.09               | txfe2 - Alain Ferru  | Sig      | né    |   |
| 2024021200022                                                                                                    | Mico à jour du r          | nol accontáo  |            |                        |          | 12.0                   | 2 2024 16 56 50               | tyfo2 Aloin Form     | Evi      | icutó |   |

Image 1: Interface utilisateur - Onglet «LGHS»

#### Remarques:

- La configuration du pool et l'attribut de type de pool sont décrits plus en détail ci-dessous.
- Les boutons «Télécharger le fichier du pool» et «Aperçu du pool bancaire» basculent vers les boîtes de dialogue correspondantes.

## 3.2 Télécharger le fichier du pool

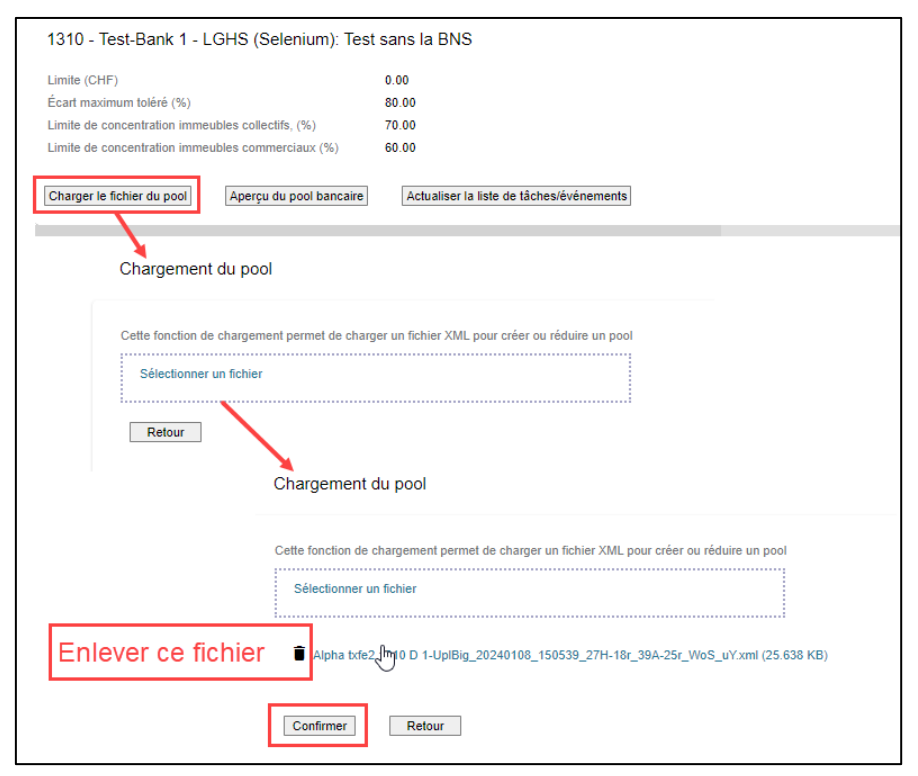

Image 2: Interface utilisateur - Boîte de dialogue «Téléchargement du pool»

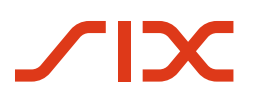

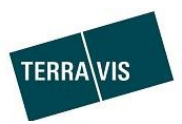

Ajouter un fichier de pool, des variantes et une gestion:

- Variante 1: Glisser et déposer le fichier XML dans la zone «Sélectionner un fichier»
- Variante 2 : Cliquer sur le lien «Sélectionner un fichier», sélectionner et ajouter le fichier XML souhaité dans le gestionnaire de fichiers ouvert (Explorateur).
- Tant qu'il n'a pas été confirmé, un fichier XML ajouté peut être supprimé en cliquant sur l'icône
- En cliquant sur le bouton «Confirmer», le dossier est accepté et passe par la validation du pool
- En cliquant sur le bouton «Retour», vous pouvez revenir à l'aperçu des LGHS.

## 3.3 Aperçu du pool bancaire

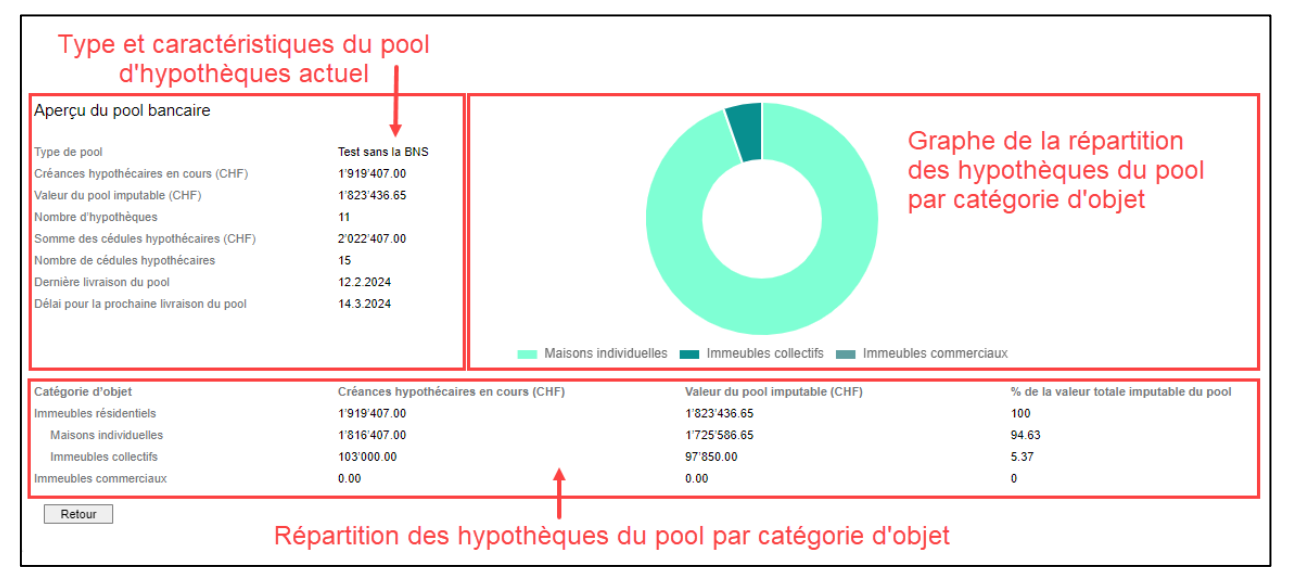

Image 3: Interface utilisateur – Boîte de dialogue «Aperçu du pool bancaire»

## 3.4 Tâches/Événements

|                   | Tâches/évér            | iements                               |                                           | Transactions à valider          | Pages   |
|-------------------|------------------------|---------------------------------------|-------------------------------------------|---------------------------------|---------|
|                   |                        |                                       |                                           | 1 - 20 von                      | 36 < >  |
| ID de transaction | Message                | +                                     | Date du message                           | Nom d'utilisateur               | État    |
| 2024021200024     | Mise à jour du pool ac | ceptée                                | 12.02.2024 17.56.55                       | txfe2 - Alain Ferru             | Exécuté |
| 2024021200024     | Mise à jour du pool la | ncée                                  | 12.02.2024 17.56.49                       | txfe2 - Alain Ferru             | Exécuté |
| 2024021200023     | Mise à jour du pool ex | técutée                               | 12.02.2024 16.57.41                       | txfe2 - Alain Ferru             | Exécuté |
| 2024021200023     | Signature de la déclar | ration de cession                     | 12.02.2024 16.57.38                       | txfe21 - Alain Ferru            | Signé   |
| 2024021200023     | Signature de la décla  | <i>4</i>                              |                                           | 400 450500 0711 40 004 05 114 0 |         |
| 2024021200023     | Mise à jour du pool a  | Evenement : Mise a jour du pool execu | utee - Alpha txte2 1310 D 1-UpIBig_202401 | 108_150539_27H-18r_39A-25r_WoS_ | uY.xml  |
| 2024021200023     | Retrait lancé          | ID de transaction                     | 2024021200023                             | Exemple                         |         |
| 2024021200022     | Mise à jour du pool re | Participant                           | Test-Bank 1 - LGHS (Selenium)             | Exemple                         |         |
|                   |                        | Type de pool                          | Test sans la BNS                          |                                 |         |
|                   |                        | Date du message                       | 12.02.2024 16.57.41                       |                                 |         |
|                   |                        | Retour                                |                                           |                                 |         |

Image 4: Interface utilisateur – Boîte de dialogue «Tâches/Événements»

<u>Remarques:</u>

• Les tâches/événements contiennent également, entre autres, des informations sur les modifications apportées au pool ainsi que sur les hypothèques rejetées (voir exemples cidessous).

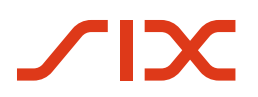

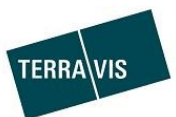

## 3.4.1 Événement Mise à jour du pool acceptée (exemple)

| Valeur du pool (CHF)         3592           Nombre d'hypothèques         27           Somme des cédules hypothécaires (CHF)         3849           Nombre de cédules hypothécaires         33           Immeubles résidentidals         9           Valeur du pool imputable (CHF)         3007           Créances hypothécaires en cours (CHF)         3258           Valeur du pool imputable (CHF)         2265           Créances hypothécaires en cours (CHF)         2384           % de la valeur totale imputable du pool         632           Immeubles collectifs         1           Valeur du pool imputable (CHF)         2265           Créances hypothécaires en cours (CHF)         2384           % de la valeur totale imputable du pool         633           Valeur du pool imputable (CHF)         2384           Valeur du pool imputable (CHF)         8373           Créances hypothécaires en cours (CHF)         83740           % de la valeur totale imputable (DHF)         8373           Créances hypothécaires en cours (CHF)         87400           % de la valeur totale imputable (DHF)         8373           Créances hypothécaires en cours (CHF)         87400           % de la valeur totale imputable (DHF)         23.17                                                                                                    | l avant validation<br>2'746.65<br>9'407.00                                | Pool après validation                                                            |                                                                              |                                                                                                    |
|----------------------------------------------------------------------------------------------------|---------------------------------------------------------------------------|----------------------------------------------------------------------------------|------------------------------------------------------------------------------|----------------------------------------------------------------------------------------------------|
| Valeur du pool (CHF)     3592       Nombre d'hypothèques     27       Somme des cédules hypothècaires (CHF)     3849       Nombre de cédules hypothècaires     33       Immeubles résidentiols     3097       Valeur du pool imputable (CHF)     3097       Créances hypothécaires en cours (CHF)     32586       % de la valeur totale imputable du pool     66       Créances hypothécaires en cours (CHF)     2265       Créances hypothécaires en cours (CHF)     2344       % de la valeur totale imputable du pool     63.05       Immeubles collectifs     Valeur du pool imputable (CHF)       Valeur du pool imputable (CHF)     2344       % de la valeur totale imputable (CHF)     8273       Créances hypothécaires en cours (CHF)     8373       Créances hypothécaires en cours (CHF)     8373       Créances hypothécaires en cours (CHF)     83273       Créances hypothécaires en cours (CHF)     8374       Maison industie (CHF)     8323       Créances hypothécaires en cours (CHF)     8374       % de la valeur totale imputable du pool     23.17                                                                                                    | 2'746.65                                                                  |                                                                                  | Différence en %                                                              |                                                                                                    |
| Immeubles résidentiels         3097           Valeur du pool imputable (CHF)         3097           Créances hypothécaires en cours (CHF)         3258           % de la valeur totale imputable du pool         86.22           Maisons individuelles         Valeur du pool imputable (CHF)         2265           Créances hypothécaires en cours (CHF)         2344         % de la valeur totale imputable du pool         63.05           Immeubles collectifs         Valeur du pool imputable (CHF)         83273         Créances hypothécaires en cours (CHF)         83273           Valeur du pool imputable (CHF)         5340         5400         5340         5400         5400         5400         5400         5400         5400         5400         5400         5400         5400         5400         5400         5400         5400         5400         5400         5400         5400         5400         5400         5400         5400         5400         5400         5400         5400         5400         5400         5400         5400         5400         5400         5400         5400         5400         5400         5400         5400         5400         5400         5400         5400         5400         5400         54000         5400         54000 <t< td=""><td></td><td>1'823'436.65<br/>11<br/>2'022'407.00<br/>15</td><td>-49.25<br/>-59.00<br/>-47.46<br/>-55.00</td><td></td></t<> |                                                                           | 1'823'436.65<br>11<br>2'022'407.00<br>15                                         | -49.25<br>-59.00<br>-47.46<br>-55.00                                         |                                                                                                    |
| Maisons individuelles     2265       Valeur du pool imputable (CHF)     2265       Créances hypothécaires en cours (CHF)     2384       % de la valeur totale imputable du pool     63.05       Immeublas collectifs     Valeur du pool imputable (CHF)       Strain Créances hypothécaires en cours (CHF)     832'33       Créances hypothécaires en cours (CHF)     87400       % de la valeur totale imputable du pool     23.17                                                                                                    | 7'516.65<br>3'407.00<br>2                                                 | 1'823'436.65<br>1'919'407.00<br>100.00                                           | -41.13<br>-41.09<br>15.98                                                    |                                                                                                    |
| Immeubles collectifs 832'33<br>Valeur du pool imputable (CHF) 832'33<br>Créances hypothécaires en cours (CHF) 87400<br>% de la valeur totale imputable du pool 23.17                                                                                                    | 5'186.65<br>4'407.00<br>5                                                 | 1'725'586.65<br>1'816'407.00<br>94.63                                            | -23.82<br>-23.82<br>50.09                                                    |                                                                                                    |
|                                                                                                    | 330.00<br>000.00<br>7                                                     | 97'850.00<br>103'000.00<br>5.37                                                  | -88.24<br>-88.22<br>-76.82                                                   |                                                                                                    |
| Immeubles commerciaux         Valeur du pool imputable (CHF)         495'2'.           Créances hypothécaires en cours (CHF)         548'00           % de la valeur totale imputable du pool         13.78'                                                                                                    | 230.00<br>000.00<br>8                                                     | 0.00<br>0.00<br>0                                                                | -100.00<br>-100.00<br>-100.00                                                |                                                                                                    |
| Délai pour la prochaine livraison du pool 14.03                                                                                                    | 3.2024                                                                    |                                                                                  |                                                                              |                                                                                                    |
| Écarts 16(12) La cé.<br>cédés<br>4(4) :/                                                                                                    | édule hypothécaire n'est pas valat<br>s<br>:Alpha-txfe2-H19 (CH5483x13653 | ble, car toutes les cédules hypothécaire<br>34134), Alpha-txfe2-H20 (CH5483x1365 | s dans des cases hypothécaires précéd<br>48543), Alpha-txfe2-H23 (CH5483x136 | entes n'ont pas été cédées, ou il existe des rangs intermédiaires non<br>562943), Alpha-txfe2-H27 (CH5483x136519844) |
| Sous-<br>2(2) :/                                                                                                    | -couverture - La valeur attribuée a<br>Alpha-txfe2-H3 (CH5483x136539      | aux cédules hypothécaires est inférieure<br>9442), Alpha-txfe2-H4 (CH5483x136553 | e à l'hypothèque<br>842)                                                     |                                                                                                    |
|                                                                                                    |                                                                           |                                                                                  |                                                                              |                                                                                                    |
| Exporter les écarts au format XLS Retour                                                                                                    |                                                                           |                                                                                  |                                                                              |                                                                                                    |

Image 5: Interface utilisateur – Boîte de dialogue «Événement Mise à jour du pool acceptée»

#### 3.4.2 Tâche Signature de la déclaration de cession (exemple)

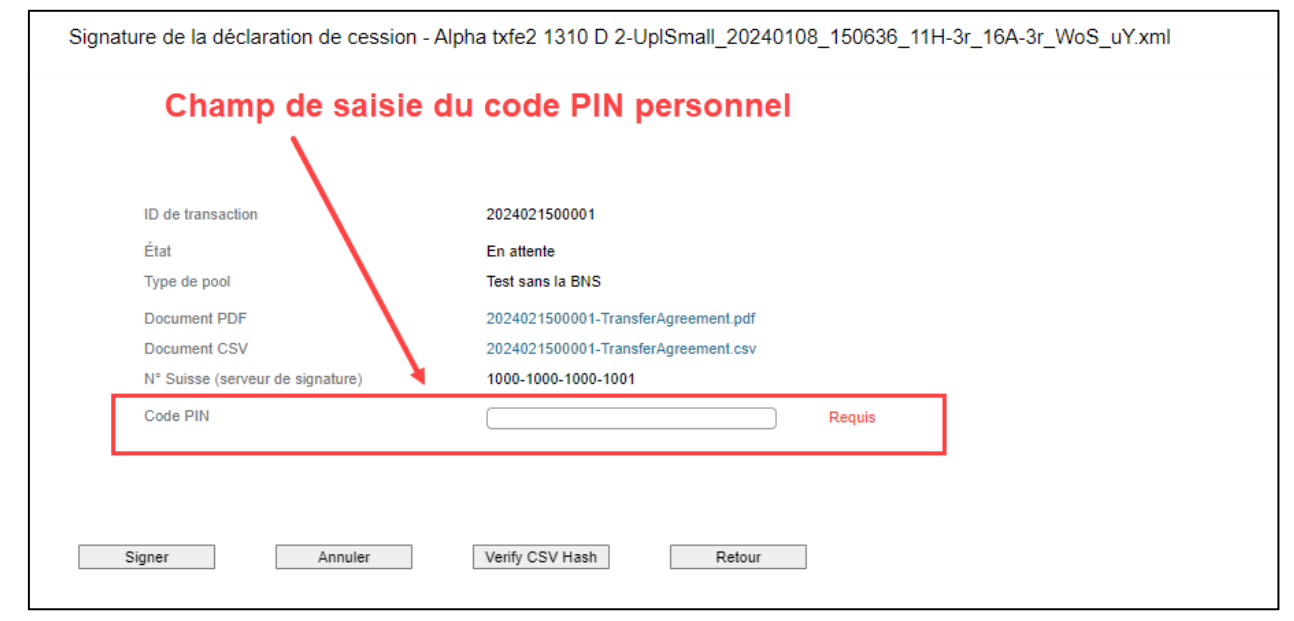

Image 6: Interface utilisateur – Boîte de dialogue «Tâche Signature de la déclaration de cession»

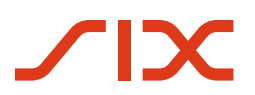

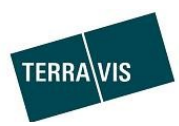

#### 3.4.3 Fenêtre d'état de la transaction

| ID de transaction                                  | Message                                |                                   | Date du message     | Nom d'utilisateur                    | État       |
|----------------------------------------------------|----------------------------------------|-----------------------------------|---------------------|--------------------------------------|------------|
| 2024021500001                                      | Signature de la déclaration de cession |                                   | 15.02.2024 11.07.32 |                                      | En attente |
| 2024021500001                                      | Mise à jour du pool acceptée           |                                   | 15.02.2024 11.07.25 | txfe2 - Alain Ferru                  | Exécuté    |
| 2024021500001                                      | Retrait lancé                          |                                   | 15.02.2024 11.07.17 | txfe2 - Alain Ferru                  | Exécuté    |
| 2024021200024                                      | Mise à jour du pool exécutée           |                                   | 15.02.2024 11.06.53 | txfe2 - Alain Ferru                  | Exécuté    |
| 2024021200024                                      | Mise à jour du pool acceptée           |                                   | 12.02.2024 17.56.55 | txfe2 - Alain Ferru                  | Exécuté    |
| 2024021200024                                      | Mise à jour du pool lancée             |                                   | 12.02.2024 17.56.49 | txfe2 - Alain Ferru                  | Exécuté    |
| 2024021200023                                      | Mise à jour du pool exécutée           |                                   | 12 02 2024 16 57 41 | txfe2 - Alain Ferru                  | Exécuté    |
| 202402120002                                       | tat de la transaction - 2024021200024  |                                   |                     |                                      | Signé      |
| A                                                  | activité<br>late de début              | État<br>Date de fin               | Rô<br>Pa            | òle<br>rticipant                     |            |
| Suppression d'hypothèques<br>12.02.2024 - 17:56:49 |                                        | Exécuté<br>12.02.2024 - 17:56:49  | Ba<br>Te            | inque<br>st-Bank 1 - LGHS (Selenium) |            |
| Signature du contrat<br>12.02.2024 - 17:57:01      |                                        | Confirmé<br>15.02.2024 - 11:06:49 | SE                  | X SIS                                |            |
| [                                                  | Retour                                 |                                   |                     |                                      |            |

Image 7: Interface utilisateur - Boîte de dialogue «Fenêtre d'état de la transaction»

## 3.5 Transactions à valider

| 1310 - Test-Bank 1 - LGHS (Selenium): Test         | sans la BNS                              |                                                                              |                     |  |
|----------------------------------------------------|------------------------------------------|------------------------------------------------------------------------------|---------------------|--|
| Limite (CHF)<br>Écarl maximum toléré (%)           | 0.00                                     | Limite de concentration taux d'avance > 80 (%)<br>Minoration forfaitaire (%) | 50.00               |  |
| Limite de concentration immeubles collectifs, (%)  | 70.00                                    | Minoration minimale pour les immeubles résidentiels (%)                      | 5.00                |  |
| Limite de concentration immeubles commerciaux (%)  | 60.00                                    | Minoration minimale pour les immeubles commerciaux (%)                       | 10.00               |  |
| Charger le fichier du pool Aperçu du pool bancaire | Actualiser la liste de tâches/événements |                                                                              |                     |  |
| Tâches/év                                          | énements                                 | Transactions à valider                                                       |                     |  |
| Transactions en attente d'ap                       | probation                                | Hypothèques bloquées par                                                     | 1 - 1 von 1 🛛 🔍 🚿   |  |
| ID de transaction                                  | Type de transaction                      | Hypot                                                                        | hèques bloquées     |  |
| 2024021500012                                      | Schuldbriefmutation                      | Alpha-txfe                                                                   | 2-H1,Alpha-bde2-HT0 |  |
|                                                    |                                          |                                                                              |                     |  |
|                                                    |                                          |                                                                              |                     |  |

Image 8: Interface utilisateur – Boîte de dialogue «Transactions à valider»

## 4 Pool d'hypothèques Configuration et chiffres clés

## 4.1 Pool d'hypothèques, configuration du pool

| Attribut                       | Description                                                                                                    |  |
|--------------------------------|----------------------------------------------------------------------------------------------------|--|
| Type de pool                   | <ul> <li>Le type de pool détermine l'orientation du pool d'hypothèques. Il en existe trois types au total:</li> <li>Productif <ul> <li>Autonome</li> <li>Test avec la BNS</li> <li>Déroulement analogue à «Productif» mais clairement différencié en tant que test. Possible avec ou sans transfert d'argent.</li> <li>Test sans la BNS</li> <li>Processus en collaboration avec Terravis sans communication de données à la BNS. Uniquement possible sans transfert d'argent.</li> </ul> </li> </ul> |  |
| Limite (CHF)                   | Limites de retrait de liquidité                                                                                                    |  |
| Tolérance d'écart maximale (%) | ) Tolérance pour les hypothèques rejetées à partir de la valeur du pool soumise                                                                                                    |  |

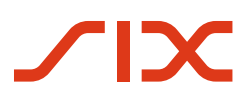

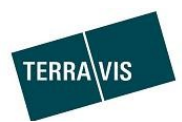

| Limite de concentration pour les maisons plurifamiliales (%) | <ul> <li>Part maximale des hypothèques sur les maisons plurifamiliales<br/>acceptée dans la valeur du pool</li> </ul> |
|--------------------------------------------------------------|----------------------------------------------------------------------------------------------------|
| Limite de concentration pour les biens commerciaux (%)       | <ul> <li>Part maximale des hypothèques sur les biens commerciaux acceptée<br/>dans la valeur du pool</li> </ul>       |
| Limite de concentration LTV > 80<br>(%)                      | Part maximale des hypothèques acceptées dans la valeur du pool qui<br>grèvent plus de 80% de la valeur du bien        |
| Remise forfaitaire (%)                                       | Remise sur le total des valeurs éligibles                                                                             |
| Déduction minimale pour les propriétés résidentielles (%)    | Remise minimale sur les propriétés résidentielles en dessous de laquelle<br>il ne faut pas descendre.                 |
| Déduction minimale pour les<br>biens commerciaux (%)         | Remise minimale sur les biens commerciaux en dessous de laquelle il ne faut pas descendre.                            |

Les attributs décrits dans le tableau sont utilisés dans les règles de validation du pool d'hypothèques (voir Pool d'hypothèques, Validation du pool pour le téléchargement XML)

|                                                        | ······································                                                                                                    |
|--------------------------------------------------------|----------------------------------------------------------------------------------------------------|
| Attribut                                               | Description                                                                                                    |
| Type de pool                                           | Le type de pool détermine l'orientation du pool d'hypothèques. Il en<br>existe trois types au total:<br>• Productif<br>• Test avec la BNS<br>• Test sans la BNS |
| Créances hypothécaires en<br>cours (CHF)               | Total de toutes les hypothèques présentes dans le pool                                                                                                    |
| Valeur du pool imputable (CHF)                         | Total de la valeur du pool imputable                                                                                                    |
| Nombre d'hypothèques                                   | Nombre d'hypothèques se trouvant dans le pool                                                                                                    |
| Total des cédules hypothécaires<br>(CHF)               | Somme de toutes les cédules hypothécaires faisant partie des hypothèques,                                                                                       |
| Nombre de cédules<br>hypothécaires                     | Nombre de cédules hypothécaires se trouvant dans le pool                                                                                                    |
| Dernier dépôt dans le pool                             | Date du dernier dépôt dans le pool ayant entraîné une mise à jour de la date                                                                                    |
| Délai avant le prochain dépôt<br>dans le pool          | Échéance de la prochaine mise à jour du pool                                                                                                    |
| Groupe Catégorie d'objet                               | Désignations des catégories d'objets                                                                                                    |
| <b>Groupe</b> Créances hypothécaires<br>en cours (CHF) | Montants sommaires des créances hypothécaires en cours pour chaque catégorie d'objets                                                                           |
| <b>Groupe</b> Valeur du pool<br>imputable (CHF)        | Montants sommaires de la valeur du pool imputable pour chaque catégorie d'objet                                                                                 |

Part du pool par catégorie d'objet

#### 4.2 Pool d'hypothèques, chiffres clés Aperçu du pool bancaire

**Groupe** % de la valeur totale du

pool imputable

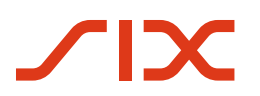

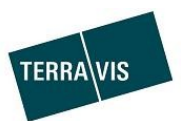

## 5 Transactions dans le cadre des LGHS

Les opérations pouvant être effectuées dans le cadre des LGHS sont décrites ci-dessous.

#### 5.1 Pool d'hypothèques, premier dépôt

#### 5.1.1 Déroulement – Aperçu graphique

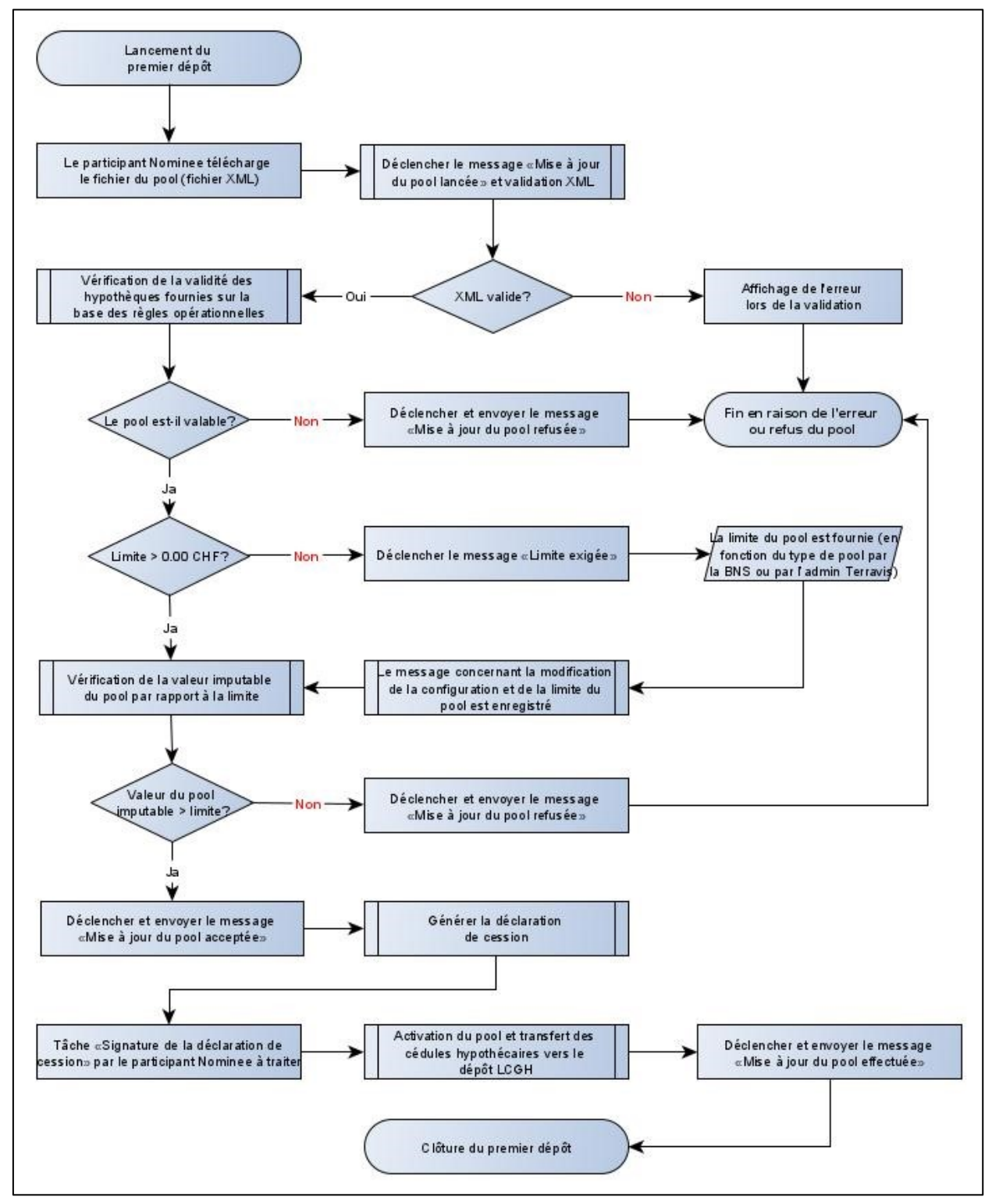

Image 9: Déroulement du premier dépôt

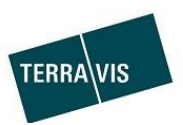

## 5.1.2 Déroulement – Étape par étape

#### Condition préalable:

 $\mathbf{\Sigma}$ 

Le participant mandataire remplit les <u>conditions préalables à l'utilisation des LGHS</u> (voir chapitre sur le sujet).

## Les différentes étapes:

| N٥ | Action/Description                                                              | Exceptions/erreurs                      |
|----|---------------------------------------------------------------------------------|-----------------------------------------|
| 1  | Démarrage standard comme dans l'organigramme et il n'y Message d'erreur lors du |                                         |
|    | <mark>a pas encore de configuration de pool</mark>                              | téléchargement d'un format non XML =    |
|    | Le participant mandataire lance une mise à jour du pool en                      | pas de démarrage                        |
|    | téléchargeant un fichier XML contenant des hypothèques                          |                                         |
| 1a | Démarrage alternatif avec configuration de pool créée                           | -                                       |
|    | précédemment <b>SANS</b> limite définie                                         |                                         |
|    | Le déroulement est identique à celui du démarrage                               |                                         |
|    | standard                                                                        |                                         |
| 1b | Démarrage alternatif avec configuration de pool créée                           | -                                       |
|    | précédemment AVEC limite définie                                                |                                         |
|    | Dans ce cas, le message «Limite demandée» n'apparaît                            |                                         |
|    | pas, les étape 5 et 6 sont donc supprimées.                                     |                                         |
| 2  | Le fichier XML telecharge est controle de maniere stricte et                    | - XML est invalide = abandon            |
|    | le message «Mise a jour du pool demarree» s'affiche                             |                                         |
| 3  | Les hypothèques fournies ainsi que le pool global sont                          | - Les nypotneques refusees sont         |
|    | controles par le système de règles au cours du processus.                       | exclues                                 |
|    |                                                                                 | - Violation des règles entraîpant le    |
|    |                                                                                 | rejet de l'ensemble du pool             |
|    |                                                                                 |                                         |
| 4  | Le message «Mise à jour du pool acceptée» s'affiche                             | -                                       |
| 5  | Vérification de l'existence d'une limite                                        | -                                       |
|    | a. Il existe une limite $\rightarrow$ Continuer avec l'étape 7                  |                                         |
|    | b. Il n'existe pas de limite                                                    |                                         |
|    | Generer le message «Limite requise»,                                            |                                         |
|    | roquiso                                                                         |                                         |
|    |                                                                                 |                                         |
| 6  | La limite est définie et le message «Modifier la                                | -                                       |
|    | configuration du pool» s'affiche                                                |                                         |
| 7  | La valeur imputable du pool est comparée à la limite après                      | - Valeur du pool inférieure à la limite |
|    | déduction de la réduction LTV                                                   | = violation de la règle entraînant le   |
|    |                                                                                 | rejet de l'ensemble du pool             |
|    |                                                                                 | - Message «Mise a jour du pool          |
|    |                                                                                 | rejetee» et cloture                     |
| 8  | Création de la déclaration de cession                                           |                                         |
| 9  | Signature de la déclaration de cession par les participants                     | - Les participants mandataires          |
|    | mandataires                                                                     | refusent de signer                      |
|    |                                                                                 | - Message «Mise à jour du pool          |
|    |                                                                                 | rejetée» et clôture                     |
| 10 | Le pool est activé et toutes les cédules hypothécaires de                       | -                                       |
| -  | registre correspondant aux hypothèques sont transférées                         |                                         |
|    | dans le dépôt LGHS                                                              |                                         |
| 11 | Le message «Mise à jour du pool terminée» s'affiche                             | -                                       |
| 1  |                                                                                 |                                         |

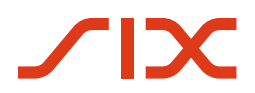

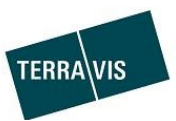

#### 5.2 Pool d'hypothèques, mise à jour avec/sans mise à jour du délai

#### 5.2.1 Déroulement – Aperçu

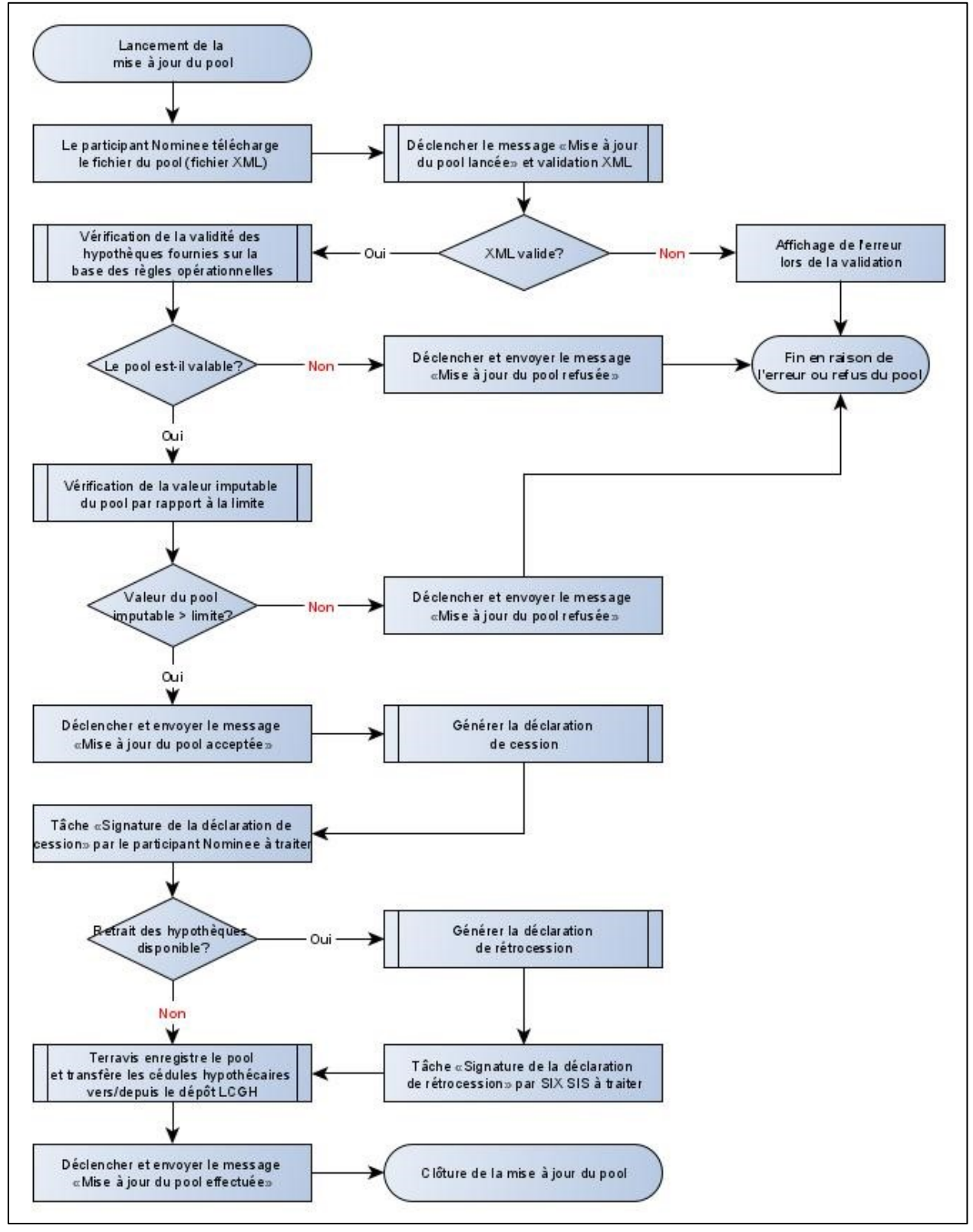

Image 10: Déroulement de la mise à jour du pool

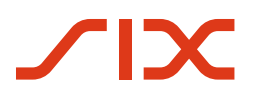

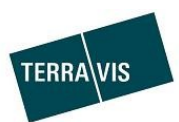

## 5.2.2 Déroulement – Étape par étape

| N٥ | Action/Description                                                                  | Exceptions/erreurs                                |  |
|----|-------------------------------------------------------------------------------------|---------------------------------------------------|--|
| 1  | Le participant mandataire lance une mise à jour du pool en                          | Message d'erreur lors du                          |  |
|    | téléchargeant un fichier XML contenant des hypothèques. téléchargement d'un format  |                                                   |  |
|    | Accentuation AVEC mise à jour de l'attribut «Dernier dépôt                          | = pas de démarrage                                |  |
|    | <u>dans le pool»:</u>                                                               |                                                   |  |
|    | L'élément XML (drapeau) <containscurrentmortgagedata></containscurrentmortgagedata> |                                                   |  |
|    | doit alors être défini sur « <b>true</b> »                                          |                                                   |  |
| 1a | Le participant mandataire lance une mise à jour du pool en                          | Message d'erreur lors du                          |  |
|    | téléchargeant un fichier XML contenant des hypothèques.                             | téléchargement d'un format non XML                |  |
|    | Accentuation SANS mise à jour de l'attribut «Dernier dépôt                          | = pas de démarrage                                |  |
|    | <u>dans le pool»:</u>                                                               |                                                   |  |
|    | L'élément XML (drapeau) <containscurrentmortgagedata></containscurrentmortgagedata> |                                                   |  |
|    | doit alors être défini sur « <b>false</b> »                                         |                                                   |  |
| 2  | Le fichier XML téléchargé est contrôlé de manière stricte et le                     | <ul> <li>XML est invalide = annulation</li> </ul> |  |
|    | message «Mise à jour du pool démarrée» s'affiche                                    |                                                   |  |
| 3  | Les hypothèques livrées ainsi que le pool global sont                               | <ul> <li>Les hypothèques refusées sont</li> </ul> |  |
|    | contrôlés dans le processus par le système de règles.                               | éliminées                                         |  |
|    |                                                                                     | (exception visible dans l'UI)                     |  |
|    |                                                                                     | - Violation des règles entraînant le              |  |
|    |                                                                                     | rejet de l'ensemble du pool                       |  |
| 4  | La valeur imputable du pool est comparée à la limite après                          | - Valeur du pool inférieure à la                  |  |
|    | déduction de la réduction LTV                                                       | limite = violation de la règle                    |  |
|    |                                                                                     | entraînant le rejet de l'ensemble                 |  |
|    |                                                                                     | du pool                                           |  |
|    |                                                                                     | - Message «Mise a jour du pool                    |  |
|    |                                                                                     | rejetee» et cloture                               |  |
| 5  | Le message «Mise à jour du pool acceptee» s'affiche                                 | -                                                 |  |
| 6  | Creation de la declaration de cession                                               | -                                                 |  |
|    | Remarque: celle elape ainsi que relape / ne sont                                    |                                                   |  |
|    | fournies au pool                                                                    |                                                   |  |
| 7  | Signature de la déclaration de cession par les participants                         | - Les participants mandataires                    |  |
|    | mandataires                                                                         | refusent de signer                                |  |
|    |                                                                                     | - Message «Mise à jour du pool                    |  |
|    |                                                                                     | rejetée» et clôture                               |  |
| 8  | UNIQUEMENT si des hypothèques sont retirées du pool                                 | -                                                 |  |
| Ū  | - Création de la déclaration de rétrocession                                        |                                                   |  |
|    | - Signature de la déclaration de rétrocession par SIX SIS                           |                                                   |  |
| 9a | Valeur AVEC mise à jour de l'attribut «Dernier dépôt dans le                        | -                                                 |  |
|    | pool»:                                                                              |                                                   |  |
|    | - Le pool est activé                                                                |                                                   |  |
|    | - L'attribut «Dernier dépôt dans le pool» est mis à jour                            |                                                   |  |
|    | - Le dépôt LGHS est mis à jour                                                      |                                                   |  |
|    | - En cas de retrait d'hypothèques                                                   |                                                   |  |
|    | Le dépôt NORMAL est mis à jour                                                      |                                                   |  |
| 9b | Accentuation SANS mise à jour de l'attribut «Dernier dépôt                          | -                                                 |  |
|    | <u>dans le pool»:</u>                                                               |                                                   |  |
|    | - Le pool est activé                                                                |                                                   |  |
|    | - Le dépôt LGHS est mis à jour                                                      |                                                   |  |
|    | - En cas de retrait d'hypothèques                                                   |                                                   |  |
|    | Le dépôt NORMAL est mis à jour                                                      |                                                   |  |
| 10 | Le message «Mise à jour du pool terminée» s'affiche                                 | -                                                 |  |

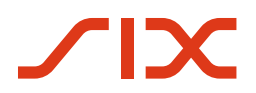

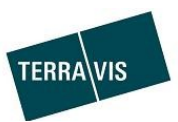

## 5.3 Pool d'hypothèques, retrait d'hypothèques (affaires courantes)

#### 5.3.1 Déroulement – Aperçu

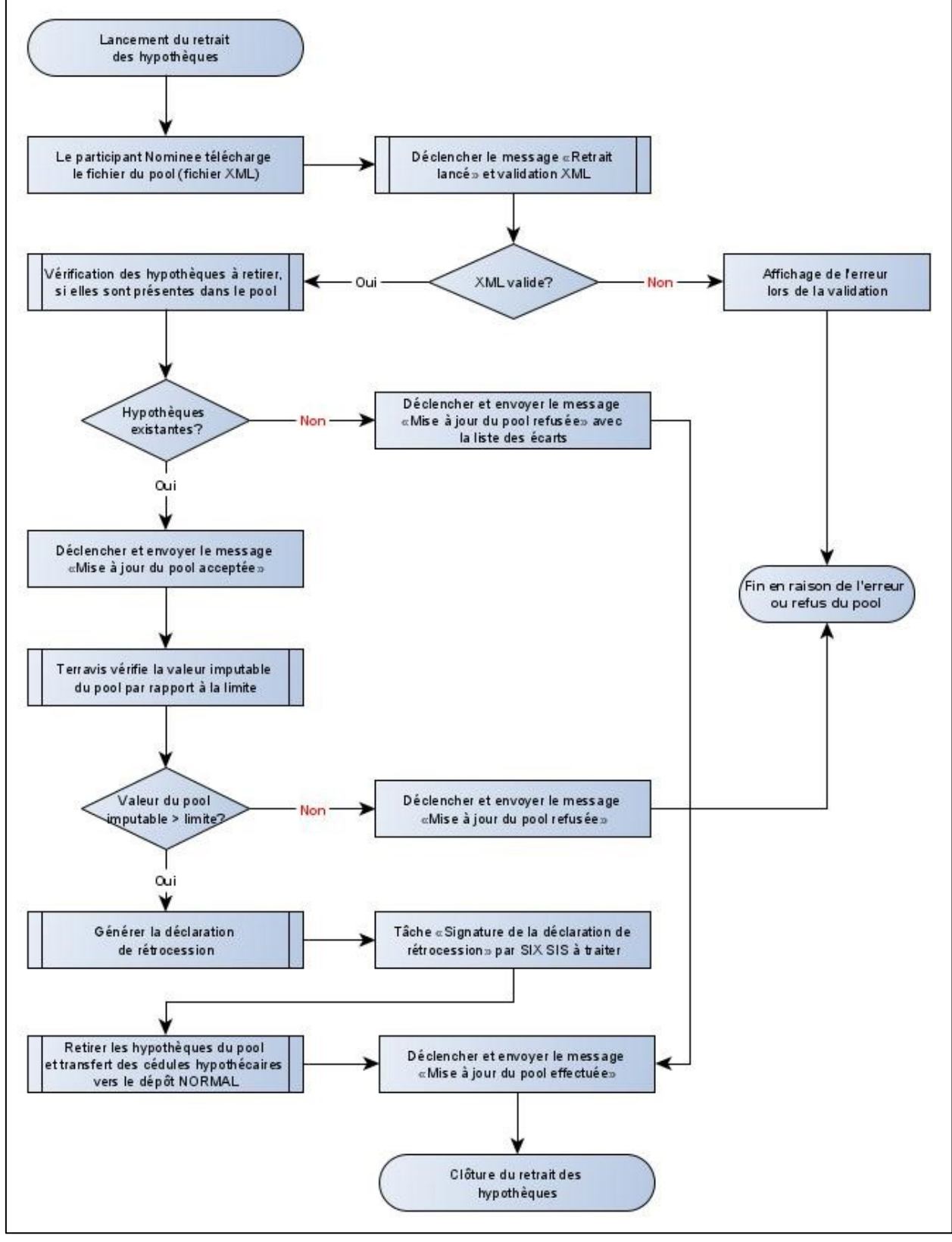

Image 11: Déroulement des affaires courantes

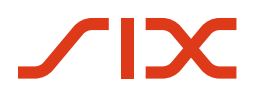

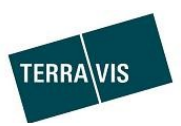

## 5.3.2 Déroulement – Étape par étape

| N° | Action/Description                                                                                                    | Exceptions/erreurs                                                                                                    |  |
|----|----------------------------------------------------------------------------------------------------|----------------------------------------------------------------------------------------------------|--|
| 1  | Le participant mandataire lance un retrait d'hypothèques<br>en téléchargeant un fichier XML contenant un ou plusieurs<br>identifiants d'hypothèques. | Message d'erreur lors du<br>téléchargement d'un format non XML =<br>pas de démarrage                                                                                                    |  |
| 2  | Le fichier XML telécharge est contrôle de manière stricte et<br>le message «Le retrait a débuté» s'affiche                                           | - XML est invalide = annulation                                                                                                    |  |
| 3  | La valeur imputable du pool est comparée à la limite                                                                                                 | <ul> <li>Valeur du pool inférieure à la limite<br/>= violation de la règle entraînant le<br/>rejet de l'ensemble du pool.</li> <li>Message «Mise à jour du pool<br/>rejetée» et clôture</li> </ul> |  |
| 4  | Le message «Mise à jour du pool acceptée» s'affiche                                                                                                  | <ul> <li>Les hypothèques refusées sont<br/>éliminées</li> </ul>                                                                                                    |  |
| 5  | <ul> <li>Création de la déclaration de cession</li> <li>Signature de la déclaration de rétrocession par SIX</li> <li>SIS</li> </ul>                  | -                                                                                                    |  |
| 6  | <ul> <li>Les hypothèques sont décomptabilisées</li> <li>Les cédules hypothécaires sont transférées dans le<br/>dépôt NORMAL</li> </ul>               | -                                                                                                    |  |
| 7  | Le message «Mise à jour du pool terminée» s'affiche                                                                                                  | -                                                                                                    |  |

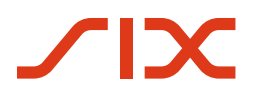

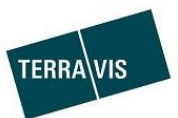

## 5.4 Pool d'hypothèques, vidage et suppression du pool

#### 5.4.1 Déroulement – Aperçu

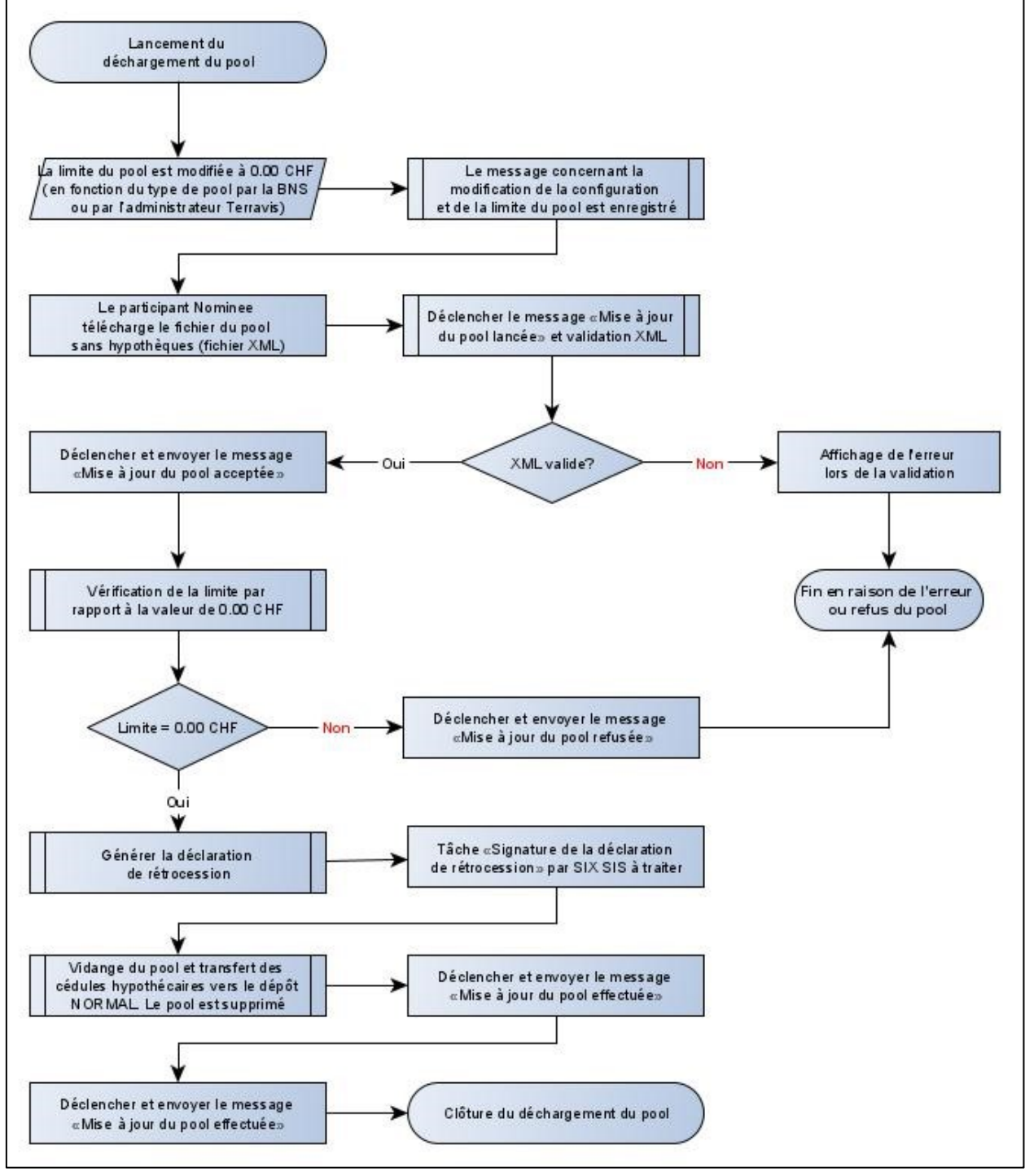

Image 12: Déroulement du vidage et de la suppression du pool

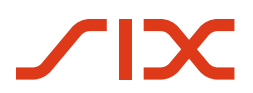

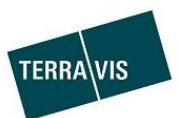

#### 5.4.2 Déroulement – Étape par étape

| N° | Action/Description                                                                                                    | Exceptions/erreurs                                                                                                    |  |
|----|----------------------------------------------------------------------------------------------------|----------------------------------------------------------------------------------------------------|--|
| 1  | La limite du pool est fixée à 0 CHF.<br>En fonction du type de pool, la limite est ajustée par la BNS<br>ou Terravis Admin                                           | -                                                                                                    |  |
| 2  | Le message «Modifier la configuration du pool» s'affiche                                                                                                    |                                                                                                    |  |
| 2  | Lance une mise à jour du pool en téléchargeant un fichier<br>XML <mark>SANS</mark> hypothèques                                                                       | Message d'erreur lors du<br>téléchargement d'un format non XML =<br>pas de démarrage                                                        |  |
| 2  | Le fichier XML téléchargé est contrôlé de manière stricte et<br>le message «Mise à jour du pool démarrée» s'affiche                                                  | - XML est invalide = annulation                                                                                                    |  |
| 3  | La limite est vérifiée                                                                                                    | <ul> <li>Si la limite &gt; 0 CHF, le message</li> <li>«Mise à jour du pool rejetée»</li> <li>apparaîtra et l'opération prend fin</li> </ul> |  |
| 5  | Le message «Mise à jour du pool acceptée» s'affiche                                                                                                    | -                                                                                                    |  |
| 6  | <ul> <li>Création de la déclaration de cession</li> <li>Signature de la déclaration de rétrocession par SIX</li> <li>SIS</li> </ul>                                  | -                                                                                                    |  |
| 7  | <ul> <li>Les hypothèques sont décomptabilisées</li> <li>Les cédules hypothécaires sont transférées dans le<br/>dépôt NORMAL</li> <li>Le pool est supprimé</li> </ul> | -                                                                                                    |  |
| 8  | Les messages «Mise à jour du pool terminée» et «Le pool a<br>été supprimé» s'affichent                                                                               | -                                                                                                    |  |

## 5.5 Pool d'hypothèques et transactions à valider

Les transactions à valider apparaissent s'il existe des types de transaction entraînant la modification d'un droit de gage foncier et qu'une hypothèque correspondante se trouve dans un pool LGHS. La transaction concernée reste bloquée jusqu'à ce que l'hypothèque soit retirée du pool LGHS et que la déclaration de rétrocession soit signée par SIX SIS.

Le retrait des hypothèques s'effectue lors de:

- la mise à jour du pool avec/sans mise à jour des délais, mais uniquement si les hypothèques concernées ne sont pas à nouveau déposées dans le fichier XML
- le retrait d'hypothèques (affaires courantes) avec retrait explicite des hypothèques concernées
- le vidage et de la suppression du pool

Le processus de retrait notifie les transactions à valide. Ces dernières sont ensuite automatiquement transmises/traitées en conséquence.

#### 5.5.1 Liste des types de transactions possibles

- 1. Rachat de crédit/changement de créancier
- 2. Mutation de la cédule hypothécaire
- 3. Transaction de mandataire générique
- 4. Consentement/avis du créancier
- 5. Transfert à un tiers
- 6. Changement de propriétaire

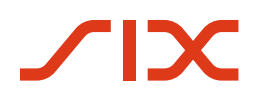

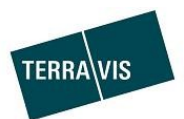

## 5.6 Pool d'hypothèques, validation du pool lors du téléchargement XML

## 5.6.1 Présentation des règles de validation

| Critères                                                  | Effet en cas de non-exécution |  |
|-----------------------------------------------------------|-------------------------------|--|
| Hypothèques/cédules hypothécaires:                        |                               |  |
| L'hypothèque impayée est-elle garantie par au moins       | Refus de l'hypothèque         |  |
| une CHR?                                                  |                               |  |
| La valeur nominale de la CHR est-elle supérieure ou       | Refus de l'hypothèque         |  |
| égale à l'encours de l'hypothèque?                        |                               |  |
| La valeur nominale de la CHR est-elle supérieure ou       | Refus de l'hypothèque         |  |
| égale à l'encours de l'hypothèque?                        |                               |  |
| Toutes les CHR d'une hypothèque font-elles partie du      | Refus de l'hypothèque         |  |
| dépôt de cédules hypothécaires de l'établissement de      |                               |  |
| credit?                                                   |                               |  |
| Si la case hypothècaire du CHR sur une hypothèque est     | Refus de l'hypothèque         |  |
| terminee a partir de la case nypothecaire 1, cela affecte |                               |  |
|                                                           |                               |  |
| Pour un type d'objet à usage residentiel:                 | Refus de l'hypothèque         |  |
| d'au moins 5% à la valeur en cours?                       |                               |  |
| Pour un type d'obiet à usage commercial:                  | Refus de l'hypothèque         |  |
| La valeur applicable d'une hypothèque est-elle            |                               |  |
| inférieure d'au moins 10 % à la valeur impavée?           |                               |  |
| Pool (valeurs récapitulatives):                           |                               |  |
| La tolérance d'écart est-elle respectée?                  | Refus du pool                 |  |
| La valeur du pool après abattement forfaitaire est-elle   | Refus du pool                 |  |
| >= limite?                                                |                               |  |
| (configurable par la BNS)                                 |                               |  |
| La part maximale des maisons plurifamiliales est-elle <=  | Refus du pool                 |  |
| X% ?                                                      |                               |  |
| (configurable par la BNS, par ex. 30%)                    |                               |  |
| La part maximale des biens commerciaux est-elle <= X%     | Refus du pool                 |  |
| ?                                                         |                               |  |
| (contigurable par la BNS, par ex. 30%)                    |                               |  |
| La proportion maximale de prêts hypothécaires avec        | Refus du pool                 |  |
| LIV est-elle > 80 % <= X %?                               |                               |  |
| (configurable par la BNS, p.ex. 15%)                      |                               |  |

#### **REMARQUE:**

Les détails du non-respect des règles sont affichés dans les notifications suivantes:

- Mise à jour du pool acceptée
- Mise à jour du pool refusée

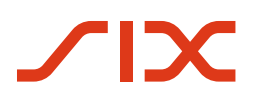

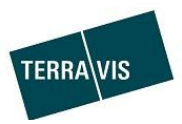

#### 5.6.2 Exemples de messages en cas de non-respect des règles

#### Formats de messages

- Format en cas de non-respect des règles par le biais d'hypothèques/cédules hypothécaires:
  - [Texte du message][Nombre d'hypothèques[(nombre de cédules hypothécaires)]]: liste contenant [des identifiants hypothécaires (SB-ID)]
  - Exemple:
    - La cédule hypothécaire se trouve dans le dépôt de mandataire d'un autre participant 1(1): Alpha-txfe2-H11 (CH5079x158260842)
- Format en cas de non-respect des règles par le biais du pool:
  - o [TEXTE du message]
  - Exemple:

#### La signature de la déclaration de cession a été refusée

#### Liste contenant quelques exemples:

| Non-respect des règles             | Exemple de message                                                                 |  |  |
|------------------------------------|------------------------------------------------------------------------------------|--|--|
| Hypothèques/cédules hypothécaires: |                                                                                    |  |  |
| Lacunes dans les cases             | La cédule hypothécaire ne se qualifie pas, car toutes les cédules hypothécaires    |  |  |
| cédules hypothécaires              | rangs intermédiaires non cédés 5(5): Alpha-txfe2-H19 (CH5079x158222234) →<br>liste |  |  |
| Cédule hypothécaire en             | La cédule hypothécaire se trouve dans le dépôt de mandataire d'un autre            |  |  |
| dépôt inconnu=                     | participant<br>1(1): Alpha-txfe2-H11 (CH5079x158260842                             |  |  |
| Hypothèque en cours                | Découvert – La valeur attribuée aux cédules hypothécaires est inférieure à         |  |  |
| supérieure à la valeur             | l'hypothèque                                                                       |  |  |
| hypothécaire                       | $Z(2)$ : Alpha-txle2-H3 (CH50/9x158225/42) $\rightarrow$ Liste                     |  |  |
| Plusieurs hypothèques              | Cédule hypothécaire surcomptabilisée – Les montants attribués à différentes        |  |  |
| entraînent une                     | hypothèques sont supérieurs à la valeur nominale de la cédule hypothécaire         |  |  |
| insuffisance de                    | 4(4): Alpha-txfe2-H17 (CH5079x158222133) → Liste                                   |  |  |
| couverture par la                  |                                                                                    |  |  |
| cédule hypothécaire                |                                                                                    |  |  |
|                                    |                                                                                    |  |  |
| Pool (valeurs récapitula           | tives) et processus:                                                               |  |  |
| Refus de signer la                 | La signature de la déclaration de cession a été refusée                            |  |  |
| déclaration de cession             |                                                                                    |  |  |
| Tolérance d'écart                  | La tolérance d'écart n'a pas été respectée                                         |  |  |
| dépassée                           |                                                                                    |  |  |
| La limite n'a pas été              | Couverture insuffisante – La valeur du pool est inférieure à la limite.            |  |  |
| respectée                          |                                                                                    |  |  |
| Part max. de maisons               | La part de maisons plurifamiliales est trop élevée.                                |  |  |
| plurifamiliales dépassée           |                                                                                    |  |  |

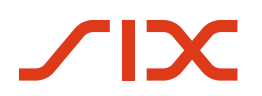

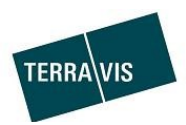

# 5.7 Pool d'hypothèques, drapeaux des cédules hypothécaires lors du chargement de fichiers XML

Les hypothèques livrées avec le chargement XML référencent les cédules hypothécaires de registre (CHR) disponibles dans le dépôt de l'institut de crédit. Pendant la mise à jour du pool, ces CHR ne doivent plus être modifiées par des opérations (p. ex. mutation de cédule hypothécaire). La CHR est assortie d'un drapeau en conséquence.

| Désignation<br>du drapeau | Etape du processus                 | Description                                                                                              |
|---------------------------|------------------------------------|----------------------------------------------------------------------------------------------------|
| LOCKED                    | Début de la mise à jour<br>du pool | Les CHR sont bloquées lors du lancement de la mise à jour du pool pour éviter qu'elles soient modifiées. |
| TRANSFER                  | Après la déclaration de<br>cession | Les CHR sont transférées dans la comptabilité du dépôt après la signature de la déclaration de cession.  |
| UNLOCK                    | Fin de la mise à jour du<br>pool   | Les CHR sont validées à nouveau lorsque la mise à jour du pool est annulée ou terminée.                  |

## 5.8 Pool d'hypothèques, annulation de la mise à jour du pool

L'institut de crédit peut annuler la mise à jour du pool. Il convient de noter que suite à l'annulation (refus ou interruption lors de la signature), **AUCUNE** modification...

- ne sera effectuée sur un pool déjà existant
- ne sera effectuée au niveau de la configuration du pool, même s'il s'agit d'une première livraison d'un pool

## 6 Assistance

Si vous avez des questions concernant Terravis, adressez-vous à votre interlocuteur interne, lequel est aidé par le service d'assistance de Terravis.

## 7 Améliorations

Terravis accepte volontiers toutes les propositions d'amélioration par e-mail. L'équipe Terravis s'efforce d'améliorer continuellement le système. SIX Terravis AG Service d'assistance de TERRAVIS <u>support@terrravis.ch</u> Tél. +41 58 399 49 09